1. Go to the Space Age Website at <u>www.spaceagefcu.org</u>

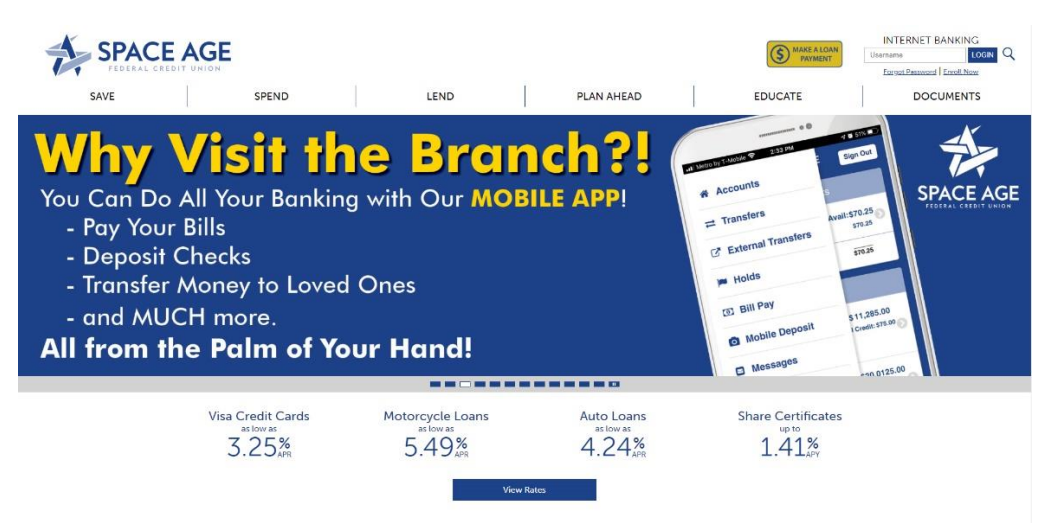

2. Click on "Enroll Now" under the INTERNET BANKING login in the top right-hand corner.

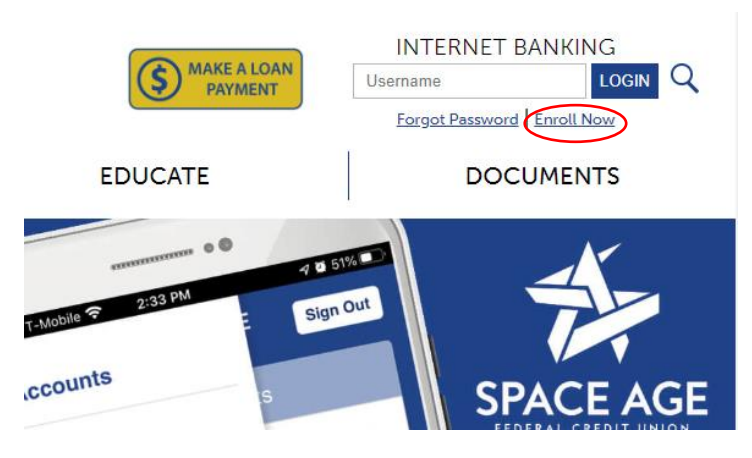

3. This will take you to the Enroll Screen

| F | Register – Enter Your Inform               | nation                                                                    | Step 1 of                                                                                                    |
|---|--------------------------------------------|---------------------------------------------------------------------------|----------------------------------------------------------------------------------------------------|
|   | Account Number:                            | typically 2-10 digits, primary account holder                             | Register for Online Banking                                                                                                    |
|   | Last 4 digits of SSN:                      | last 4 digits only - Example: 1234                                        |                                                                                                    |
|   | Date of Birth:                             | mm/dd/yyyy - Example: 04/17/1984                                          | Before using Space Age's Internet<br>Banking, you must first sign up. This                                                                                                    |
|   | Accept: Type                               | YES to accept the following agreement(s):<br>DF ~ Registration Disclosure | process will take 3 to 5 minutes and<br>includes the following steps:                                                                                                    |
|   |                                            |                                                                           | 3. Confirm Registration Passcode                                                                                                    |
|   | <u>Sign in</u> Register – EcroptUsername?  | Fargol Password? Forgol Everything? - Locked?                             | 3. Confirm Registration Passcode     4. Setup Username/Password     5. Setup Socurity Phrase/Picture     6. All Done!                                                                                                    |
|   | <u>Sign in</u> Register – Forgot Username? | Forgot Password? Forgot Everything? - Locked?                             | Contim Registration Passode     Setup UsenamePassword     Setup UsenamePassword     Setup Cauthy PhrasePicture     Al Donel     For assistance please contact a Spa Age representative at:                                                                                                    |
|   | <u>Sion in</u> Repitter – Europt Username? | Forgot Password? Eorgot Everything? - Locked?                             | Contim Registration Passode     Setup Usename/Password     Setup Usename/Password     Setup Cauthy Phrase/Picture     Ail Donel     For assistance please contact a Spa Age representative at:     30.3.96 F065     80.0656 6023 bill free                                                                   |
|   | <u>Sign in</u> Register – Forgat Uzername? | Eargot Password? Eargot Evendhing? - Looked?                              | Contim Registration Passode     Sebus Security PhrasePricture     Al Donel     For assistance please contact a Spe     Age representative at:         900.566.6928 toil free     Monday - Friday:     RoBan - 600pm                                                                                          |
|   | Sign.lo Register – Ferget Username?        | Forpot Password2 Eeroet Everything2 - Locked2                             | 3. Contim Registration Passode     4. Setup Usemane/Password     5. Setup Society PhrasePicture     6. All Donel     For assistance please contact a Spe Age representative at:     • 303.369.7666     • 800.666.6028 toll free Monday - Friday:     8.00am - 6.00pm     All access is secure and monitored. |

4. Fill in the fields with your "Account Number", "Last 4 of your Social Security Number (SSN)", "Date of Birth" in DD/MM/YYYY format. Then in the "Accept" Box type in all Caps "YES".

| FEDERAL CREDIT            |                                                                                   |
|---------------------------|-----------------------------------------------------------------------------------|
| Register – Enter You      | ır Information                                                                    |
| Account Number:           | typically 2-10 digits, primary account holde                                      |
| Last 4 digits of SSN:     | last 4 digits only – Example: 1234                                                |
|                           | mm/dd/yyyy - Example: 04/17/1984                                                  |
| Date of Birth:            |                                                                                   |
| Date of Birth:<br>Accept: | Type YES to accept the following agreement(s):                                    |
| Date of Birth:<br>Accept: | Type YES to accept the following agreement(s):<br>- PDF ~ Registration Disclosure |

5. This will take you to the "Send Registration Passcode" screen. Click in the "Send Passcode To:" box on the words "Send Method" and select from the dropdown menu how you would like to receive the Passcode, such as a Text to your phone, a phone call or sent to your email. If you need to update this information, please give us a call.

| SPACE AGE                                                                                                    | Sign In   Register                                                                                                    | SPACE AGE                                                                                                    | Sign In   Registe                                                                                                    |
|----------------------------------------------------------------------------------------------------|----------------------------------------------------------------------------------------------------|----------------------------------------------------------------------------------------------------|----------------------------------------------------------------------------------------------------|
| Register – Send Registration Passcode                                                                                                    | Step 2 of 6                                                                                                    | Register – Send Registration Passcode                                                                                                    | Step 2 of                                                                                                    |
| Send Passcode To: - Send Method -  For your security, a passcode is required to complete this process. The 6 digit passcode will be sent to your security are security process. The 6 digit                                             | Register for Online Banking                                                                                                    | Send Passcode To: -Send Method - •  -Send Method - •  Send Method - s process. The  Send Inst Metsage to : 000/0000/xr30 email Once y    | Register for Online Banking     Our Contine Banking     Dureceive this     Refere using Space Apply Internet                                |
| passode, enter the 6 digits on the net page.<br>NOTES: • This passode is valid for 10 minutes.<br>• Text message passodes will be sent from estimican@spaceagefcu org.<br>• Email passodes will be sent from estimican@spaceagefcu org. | Benking, you must first sign up. This<br>process will take 3 to 5 minutes and<br>includes the following steps:                                                        | NOTES: Call Met at: XXXXXXXXXXXXXXXXXXXXXXXXXXXXXXXXXX                                                                                   | Banking, you must first sign up. This<br>process will take 3 to 5 minutes and<br>includes the following steps:                              |
| Centel Tour most complete the entire registration process. If you do not complete the process, you will need to start over.                                                                                                    | Echer Merroren montanan     Seede Registration Passcode     Gentren Registration Passode     detug Usemannel Passovet     Setus Security Phrase Picture     All Donet | Sond Particode Cancel You must complete the untile registration process. If you do not complete the process, you will need to start over | Echar Menual Internation     Second Signification Passcode     Contrim Registration Passcode     Sebus Security PhrasePicture     All Danel |
|                                                                                                    | For assistance please contact a Space<br>Age representative at:                                                                                                    |                                                                                                    | For assistance please contact a Spi<br>Age representative at:                                                                               |
|                                                                                                    | All access is secure and monitored.<br>Accessing from - 50 234 98 129<br>Timestamp - 04/08/2020 09:48:38<br>Section - D7/FF69/F7888468E                               |                                                                                                    | All access is secure and monitored.<br>Accessing from – 50:234:89:129<br>Timestamp – 040802200 (9:48:38<br>Session – D70FE6087888488E       |
|                                                                                                    | - For your security -<br>this session is being monitored                                                                                                    |                                                                                                    | - For your security -<br>this session is being monitored                                                                                    |

The Phone Text will look similar to this. This number is randomly generated.

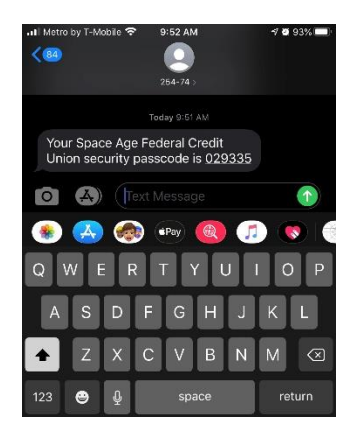

6. Once you select the method you want the Passcode to be sent to you, you will be taken to the "Enter your 6 Digit Passcode" screen. Enter in the passcode and then Click "Next". To not have to do this every time, select Yes next to "Remember This Computer".

|                         |                                                                                                    | Step 5                                                                                                    |
|-------------------------|----------------------------------------------------------------------------------------------------|----------------------------------------------------------------------------------------------------|
| Passcode:               | 029335 Resend passcode                                                                                                    | Register for Online Banking                                                                                                    |
|                         | A six digit passcode has been sent to the phone number or email you selected. Once<br>you've retrieved the passcode, enter it above.                                                                                                    | Before using Space Ape's Internet                                                                                                    |
| NOTES:                  | This passcode is valid for 10 minutes.     Text message passcodes are only valid for mobile phones.     Email passcodes will be sent from eservices@spaceagefcu.org.                                                                                                    | Banking, you must first sign up. Thi<br>process will take 3 to 5 minutes an<br>includes the following steps:                                                                               |
| Remember This Computer? | © Yes ● No explain                                                                                                    | 1 Enter Member Information                                                                                                    |
|                         | For your convenience, selecting the Yes option allows us to remember this<br>computer or browser so you don't have to confirm a security passcode the<br>next time you sign in on this computer.                                                                                         | <ol> <li>Send Registration Passcode</li> <li>&gt;Confirm Registration Passo</li> <li>4. Setup Username/Password</li> <li>5. Setup Security Phrase/Picture</li> <li>6. All Donol</li> </ol> |
|                         | Only select "Remember This Computer" if you are using a private computer, such as<br>from your home or office. If you are using a public computer, then DO NOT select<br>"Remember This Computer." Examples of public computers include libraries,<br>librared caffic and held computer. |                                                                                                    |
|                         | If you use multiple browsers on the same computer, you will need to sign in through<br>each browser and select "Remember This Computer."                                                                                                    | For assistance please contact a<br>Age representative at:                                                                                                    |
|                         | Please note: If you delete your browser cookies or if you use security software that                                                                                                    | <ul> <li>800.666.6928 toll free</li> </ul>                                                                                                    |
|                         | automatically deletes your cookies, your "Remember This Computer" setting may be cleared.                                                                                                    | Monday - Friday:<br>8:00am - 6:00pm                                                                                                    |
|                         | Next                                                                                                    | -                                                                                                    |
|                         | _                                                                                                    | All access is secure and monitor                                                                                                    |
|                         |                                                                                                    | Accessing from - 50.234.98.129                                                                                                    |
|                         |                                                                                                    | Timestamp - 04/08/2020 09:51:48                                                                                                    |

7. From there you will be taken to the "Setup your Username and Password" screen. This is the login information that you will use to access your Internet Banking Account in the future.

| FEDERAL CREDI      | TUNION                                                           |                                                     | Sign In   Register                                                                                                    |
|--------------------|------------------------------------------------------------------|-----------------------------------------------------|----------------------------------------------------------------------------------------------------|
| gister – Setup y   | our Username a                                                   | and Password                                        | Step 4 of                                                                                                    |
| Account Number:    | 0000012345                                                       |                                                     | Register for Online Banking                                                                                                    |
| Last Name :        | YOURLASTNAME                                                     |                                                     |                                                                                                    |
| Setup Username :   |                                                                  | show username rules                                 | Before using Space Age's Internet                                                                                                    |
| Setup Password :   |                                                                  | show password rules                                 | process will take 3 to 5 minutes and                                                                                                    |
| Confirm Password : |                                                                  | confirm your password                               | includes the following steps:                                                                                                    |
| Email :            | youremail@youremail.com                                          |                                                     | 1. Enter Member Information                                                                                                    |
| Confirm Email :    |                                                                  |                                                     | 3. Confirm Registration Passcode                                                                                                    |
|                    | Next                                                             |                                                     | 5. Setup Security Phrase/Picture<br>6. All Donel                                                                                                   |
| Yu<br>If you       | ou must complete the entire of<br>do not complete the process, y | egistration process.<br>ou will need to start over. | For assistance please contact a Spac<br>Age representative at:<br>303 369 7666<br>8 000 666 6929 toll free<br>Monday - Foldray:<br>8 00am - 6 00pm |
|                    |                                                                  |                                                     | All access is secure and monitored.<br>Accessing from – 50 234 98 129<br>Timesterme 0.0/09/020 00 55 57                                            |

8. Enter in your Login Information. Your Username can be anything but only one word. Your password should be a mix of letters, numbers and special characters such as !\*%\$@& etc. Type the password a second time in the "Confirm Password" box. Memorizing this password is recommended so make it something you can remember but not easy to guess. Maybe your first pet or a nickname, but jumble it up, for example if your first dog was named Sir Barksalot, you could enter it as "B@rk\$@L0+". If remembering the password is not an option, write it down and keep it somewhere safe. This is access to your financial information, so keep it secure. The "Email" box will automatically pull your email from your Account information. Once completed, Click on the "Next" button.

| SPACE A             | SPACE AGE                    |                       |  |  |  |  |
|---------------------|------------------------------|-----------------------|--|--|--|--|
| Register – Setup yo | our Username a               | and Password          |  |  |  |  |
| Account Number:     | 0000012345                   |                       |  |  |  |  |
| Last Name :         | YOURLASTNAME                 |                       |  |  |  |  |
| Setup Username :    |                              | show username rules   |  |  |  |  |
| Setup Password :    |                              | show password rules   |  |  |  |  |
| Confirm Password :  |                              | confirm your password |  |  |  |  |
| Email :             | youremail@youremail.com      |                       |  |  |  |  |
| Confirm Email :     |                              |                       |  |  |  |  |
| (                   | Next                         |                       |  |  |  |  |
|                     |                              |                       |  |  |  |  |
| Vo                  | u must complete the entire i | agistration process   |  |  |  |  |

9. Now you will set up a "Security Phrase and Image". This is an added layer of security to ensures it is you accessing your account. The Phrase should be something simple but personal to you, such as "Gone Fishing" or "Little Red Car". Select an image from the options and remember that image as it is connected to your account. Maybe the image can help you to remember your Security Phrase. Once you have decided on a Security Phrase and Image, Click on the "Next" button.

If you do not complete the process, you will need to start over

| PEDERAL CREDI                  | FUNION                                                   |                                                                                                    |
|--------------------------------|----------------------------------------------------------|----------------------------------------------------------------------------------------------------|
| egister – Set Up y             | our Security Phrase and Image                            | Step 5 of                                                                                                    |
| Account Number:                | XXXX012345                                               | Register for Online Banking                                                                                                    |
| Username:                      | SpaceManJoe                                              |                                                                                                    |
| Last Name:                     | YOURLASTNAME                                             | Before using Space Age's Internet                                                                                                    |
| Security Phrase:               | a personal message – Example: Gone fishing               | process will take 3 to 5 minutes and                                                                                                    |
| Security Picture:              | Click on an Image below to select your Security Picture. | includes the following steps:                                                                                                    |
| More choices<br>Next<br>Random | EgyleNoutan     TreHorse                                 | Enter Member Information     Sand Registration Passcode     Confirm Registration Passcode     Setup Usemane/Password     Setup Usemane/Password     Setup Security Phrase/Picture     All Donel |
|                                | • SurPoer                                                | For assistance please contact a Spac<br>Age representative at:<br>303.369.7666<br>800.666.6528 toll free<br>Monday - Enday:<br>8:00am - 6:00pm                                                  |
| (                              | Ned                                                      | All access is secure and monitored.<br>Accessing from – 50 234, 98, 129<br>Timestame – 0409/2020, 10 20 22                                                                                      |
| Yo                             | u must complete the entire registration process.         | Session - E896CE65C096454C                                                                                                    |

10. You've filled in all the information and now the webpage will "Establish Access" to your account page. This could take a few minutes, so please be patient.

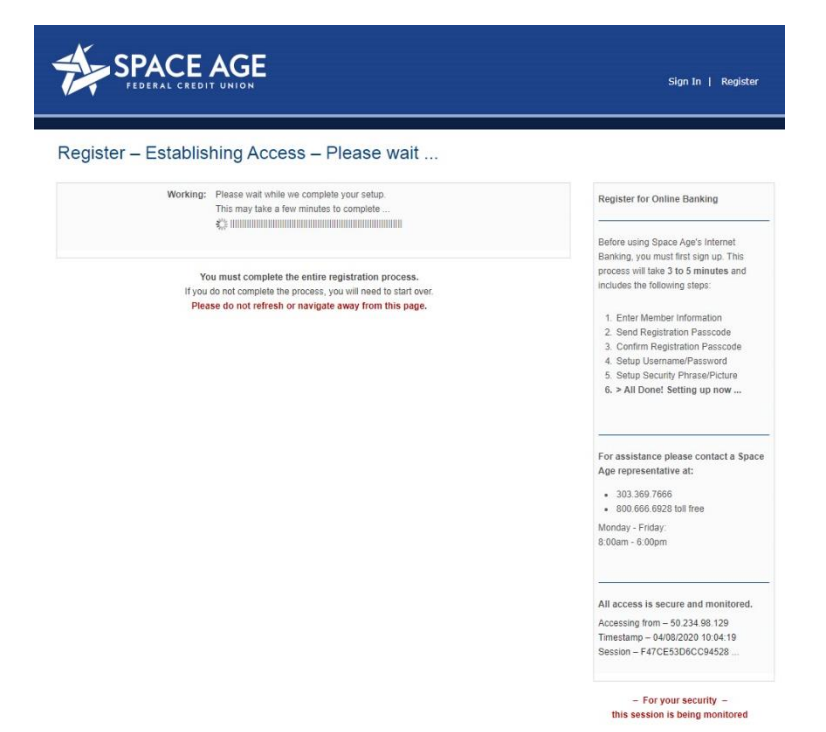

11. Congratulations, you are now register for Internet Banking. From here you can check your account balances and activity, pay bills, transfer money, and much more.

| Accounts                                               | Transfers                                      | Loans                      | Bill Pay                     | Check Services               | Documents      | Alerts Reports                               |            |
|--------------------------------------------------------|------------------------------------------------|----------------------------|------------------------------|------------------------------|----------------|----------------------------------------------|------------|
| Account                                                | Summary                                        |                            |                              |                              |                |                                              |            |
| The Spac<br>Maximum Ar<br>90 Days NO<br>Search Transad | e Age COVII<br>nount: \$5000<br>INTEREST and I | We<br>D-19 Rel<br>NO PAYME | e'll Get<br>ief Loan<br>NTS' | Through Th<br>Toge<br>Search | ther space     | AGE<br>Dates reliector cery<br>cent searches |            |
| Options 🔯 E                                            | idit                                           |                            |                              |                              |                |                                              | <u>(</u> ) |
| Deposit Accou                                          | ints                                           |                            |                              |                              |                |                                              |            |
| Actions A                                              | occount                                        |                            |                              | Туре                         | Number         | Available                                    | Balance    |
|                                                        | 3 0003 SAVINGS                                 |                            |                              | Savings                      | XXXXXX2345-S01 | \$80.00                                      | \$80.00    |
|                                                        | 5 FOOD DRIVE                                   |                            |                              | Savings                      | XXXXXX2345-S02 | <u>2</u> \$11.74                             | \$11.74    |
|                                                        | 3 ANNUAL MEETIN                                |                            |                              | Checking                     | XXXXX2345-S09  | \$0.00                                       | \$0.00     |
| 📴 🛧 🖂 (                                                | S CANCER WALK                                  | DONATIONS                  |                              | Checking                     | XXXXXX2345-S0F | \$ \$0.00                                    | \$0.00     |
|                                                        |                                                |                            |                              |                              |                | Deposit Accounts – Subtotal:                 | \$91.74    |
| Account Sumn                                           | nary Total                                     |                            |                              |                              |                |                                              |            |
|                                                        | iury rota.                                     |                            |                              |                              |                | All Accounts Total:                          | \$91,74    |
|                                                        |                                                |                            |                              |                              |                |                                              |            |

If you have ANY questions or need help setting up your Internet Banking account, please give us a call at 303-369-7666 or 800-666-6928